go to vfwauxnh.org

under log in go to members only

Username is your member #

Password is your last name just as it is in Malta Case sensitive

click to program reporting

you will then go to this screen

| Program Reporting                                 |   |                              |                                        |  |  |
|---------------------------------------------------|---|------------------------------|----------------------------------------|--|--|
| Please use the form below to enter your activity. |   |                              |                                        |  |  |
|                                                   |   | One report for ONE activity. |                                        |  |  |
|                                                   |   |                              |                                        |  |  |
| Auxiliary*                                        |   | District*                    | Submitter Email*                       |  |  |
| 8641                                              | ~ | 6 ~                          | tracyk372@yahoo.com                    |  |  |
| Date of Activity*                                 |   |                              |                                        |  |  |
| mm/dd/yyyy                                        |   |                              |                                        |  |  |
|                                                   |   |                              |                                        |  |  |
| Select a Program <sup>*</sup>                     |   |                              |                                        |  |  |
| O Americanism                                     |   | O Auxiliary Achievement      | O Auxiliary Outreach                   |  |  |
| ○ Buddy Poppy ® /National Home                    |   | O Extension & Revitalization | $\bigcirc$ Historian / Media Relations |  |  |
| O Hospital                                        |   | O Membership                 | O Mentoring For Leadership             |  |  |
| O Legislative                                     |   | ○ Scholarships               | ○ Veterans and Family Support          |  |  |
| O Youth                                           |   |                              |                                        |  |  |
| Cumulative Hours*                                 |   | Miles*                       | Members*                               |  |  |
| 0                                                 |   | 0                            | 0                                      |  |  |
| Dollars Spent/Donated*                            |   | # of Projects <sup>*</sup>   |                                        |  |  |
|                                                   |   |                              |                                        |  |  |

Click which program you want

Ex.i chose Buddy Poppy/National home

| Buddy Poppy ® /National Home                                                                                            | ○ Extension & Revitalization | ○ Historian / Media Relations |  |  |  |
|----------------------------------------------------------------------------------------------------|------------------------------|-------------------------------|--|--|--|
| ○ Hospital                                                                                                    | ○ Membership                 | ○ Mentoring For Leadership    |  |  |  |
| O Legislative                                                                                                    | ○ Scholarships               | O Veterans and Family Support |  |  |  |
| ○ Youth                                                                                                    |                              |                               |  |  |  |
| Select an Activity*                                                                                                    |                              |                               |  |  |  |
| O Did your Auxiliary utilize the "Buddy"® Poppy materials/resources in MALTA Member Resources.                          |                              |                               |  |  |  |
| ○ Held a "Buddy"® Poppy drive                                                                                           |                              |                               |  |  |  |
| ○ Held a "Buddy"® Poppy drive with the VFW Post                                                                         |                              |                               |  |  |  |
| O Reported quantity of "Buddy"® Poppies that were distributed through all drives and educational purposes for the year. |                              |                               |  |  |  |
| O Did your Auxiliary participate in the VFW "Buddy"® Poppy Display contest                                              |                              |                               |  |  |  |
| O Did your Auxiliary utilize the VFW National Home materials/resources in MALTA Member Resources                        |                              |                               |  |  |  |
| O Did your Auxiliary promote the VFW National Home                                                                      |                              |                               |  |  |  |
| O Purchase at least one Life Membership to VFW National Home                                                            |                              |                               |  |  |  |
| O Other-Buddy Poppy/National Home                                                                                       |                              |                               |  |  |  |

Click where the activity belongs then fill in the info and description.

## Click submit

You will receive an email that your report was submitted successfully and the chair will get an email to approve the report. In a few days you will be able to check the dashboard and your report will be on the dashboard.